Oracle® Governance, Risk and Compliance Installation Guide Release 8.6.4.4000 Part No. E37653-03

February 2013

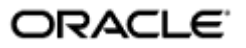

Oracle Governance, Risk and Compliance Installation Guide

Part No. E37653-03

Copyright © 2012, 2013 Oracle Corporation and/or its affiliates. All rights reserved.

Primary Author: David Christie

Oracle is a registered trademark of Oracle Corporation and/or its affiliates. Other names may be trademarks of their respective owners.

The software and related documentation are provided under a license agreement containing restrictions on use and disclosure and are protected by intellectual property laws. Except as expressly permitted in your license agreement or allowed by law, you may not use, copy, reproduce, translate, broadcast, modify, license, transmit, distribute, exhibit, perform, publish or display any part, in any form, or by any means. Reverse engineering, disassembly, or decompilation of this software, unless required by law for interoperability, is prohibited.

The information contained herein is subject to change without notice and is not warranted to be error-free. If you find any errors, please report them to us in writing.

If this software or related documentation is delivered to the U.S. Government or anyone licensing it on behalf of the U.S. Government, the following notice is applicable.

#### U.S. GOVERNMENT RIGHTS

Programs, software, databases, and related documentation and technical data delivered to U.S. Government customers are "commercial computer software" or "commercial technical data" pursuant to the applicable Federal Acquisition Regulation and agency-specific supplemental regulations. As such, the use, duplication, disclosure, modification, and adaptation shall be subject to the restrictions and license terms set forth in the applicable Government contract, and, to the extent applicable by the terms of the Government contract, the additional rights set forth in FAR 52.227-19, Commercial Computer Software License (December 2007). Oracle USA, Inc., 500 Oracle Parkway, Redwood City, CA 94065.

The software is developed for general use in a variety of information management applications. It is not developed or intended for use in any inherently dangerous applications, including applications which may create a risk of personal injury. If you use this software in dangerous applications, then you shall be responsible to take all appropriate fail-safe, backup, redundancy and other measures to ensure the safe use of this software. Oracle Corporation and its affiliates disclaim any liability for any damages caused by use of this software in dangerous applications.

The software and documentation may provide access to or information on content, products and services from third parties. Oracle Corporation and its affiliates are not responsible for and expressly disclaim all warranties of any kind with respect to third party content, products and services. Oracle Corporation and its affiliates will not be responsible for any loss, costs, or damages incurred due to your access to or use of third party content, products or services.

# Contents

| 1 | Introduction                                                      |     |
|---|-------------------------------------------------------------------|-----|
|   | Prerequisites                                                     | 1-2 |
|   | Recording Configuration Values                                    | 1-2 |
| 2 | Installing GRC                                                    |     |
|   | Downloading Files                                                 | 2-1 |
|   | GRC Repositories                                                  | 2-2 |
|   | GRC with WebLogic                                                 | 2-2 |
|   | GRC with Tomcat                                                   | 2-2 |
|   | Installing a Driver for RAC                                       | 2-3 |
|   | GRC Configuration                                                 | 2-3 |
|   | Completing the Installation                                       | 2-5 |
| 3 | Integrating GRCI                                                  |     |
|   | Preparing for the Upgrade                                         | 3-1 |
|   | Beginning the Upgrade                                             | 3-2 |
|   | Repository Configuration                                          | 3-2 |
|   | Deploying GRCDiagnostic.rpd and Updating Scheduler<br>Credentials | 3-3 |
|   | Connecting to the DA Schema                                       | 3-4 |
|   | Configuring Intelligence in GRC                                   | 3-5 |
|   | Testing the Installation                                          | 3-6 |
| 4 | Deploying a VM Image of GRC                                       |     |
|   | Deploying a GRC Distribution                                      | 4-1 |
|   | Users and Passwords                                               | 4-2 |

|   | Log File Locations                             | 4-3 |
|---|------------------------------------------------|-----|
|   | Starting a GRC Distribution                    | 4-3 |
|   | Stopping a GRC Distribution                    | 4-4 |
| 5 | Additional EGRCC Configuration                 |     |
|   | Configuring Global Users                       | 5-1 |
|   | Configuring Datasources and Synchronizing Data | 5-3 |
|   | Determining Datasource IDs                     | 5-5 |
| 6 | Setting Up FAACG                               |     |
|   | Installing the Connector                       | 6-1 |
|   | Create and Synchronize a Datasource            | 6-2 |
|   | Performing GRC Setup in Fusion Setup Manager   | 6-3 |
|   | Portlet Registration                           | 6-3 |
|   | Configure Offerings                            | 6-3 |
|   | Implementation Project                         | 6-3 |
|   | Create a GRC Setup Master Record               | 6-3 |
|   | Create a GRC Setup Detail Record               | 6-4 |
|   | Publish Configuration                          | 6-4 |

# Preface

This Preface introduces the guides and other information sources available to help you more effectively use Oracle Fusion Applications.

#### Disclaimer

The information contained in this document is intended to outline our general product direction and is for informational sharing purposes only, and should be considered in your capacity as a customer advisory board member or pursuant to your beta trial agreement only. It is not a commitment to deliver any material, code, or functionality, and should not be relied upon in making purchasing decisions. The development, release, and timing of any features or functionality described in this document remains at the sole discretion of Oracle. This document in any form, software or printed matter, contains proprietary information that is the exclusive property of Oracle. Your access to and use of this confidential material is subject to the terms and conditions of your Oracle software license and service agreement, which has been executed and with which you agree to comply. This document and information contained herein may not be disclosed, copied, reproduced or distributed to anyone outside Oracle without prior written consent of Oracle. This document is not part of your license agreement nor can it be incorporated into any contractual agreement with Oracle or its subsidiaries or affiliates.

# **Other Information Sources**

#### **My Oracle Support**

Oracle customers have access to electronic support through My Oracle Support. For information, visit http://www.oracle.com/support/contact.html or visit http://www.oracle.com/accessibility/support.html if you are hearing impaired.

Use the My Oracle Support Knowledge Browser to find documents for a product area. You can search for release-specific information, such as patches, alerts, white papers, and troubleshooting tips. Other services include health checks, guided lifecycle advice, and direct contact with industry experts through the My Oracle Support Community.

#### **Oracle Enterprise Repository**

Oracle Enterprise Repository provides visibility into service-oriented architecture assets to help you manage the lifecycle of your software from planning through implementation, testing, production, and changes. In Oracle Fusion Applications, you can use the Oracle Enterprise Repository for:

- Technical information about integrating with other applications, including services, operations, composites, events, and integration tables. The classification scheme shows the scenarios in which you use the assets, and includes diagrams, schematics, and links to other technical documentation.
- Publishing other technical information such as reusable components, policies, architecture diagrams, and topology diagrams.

The Oracle Fusion Applications information is provided as a solution pack that you can upload to your own deployment of Oracle Enterprise Repository. You can document and govern integration interface assets provided by Oracle with other assets in your environment in a common repository.

#### **Documentation Accessibility**

For information about Oracle's commitment to accessibility, visit the Oracle Accessibility Program website at http://www.oracle.com/us/corporate/accessibility /index.html.

### **Comments and Suggestions**

Your comments are important to us. We encourage you to send us feedback about Oracle Fusion Applications Help and guides. Please send your suggestions to oracle\_fusion\_applications\_help\_ww@oracle.com. You can use the Send Feedback to Oracle link in the footer of Oracle Fusion Applications Help.

# Introduction

Oracle Governance, Risk and Compliance (GRC) is a set of products that regulate activity in business-management applications. This document provides instructions for the installation of the following GRC products:

- Oracle Enterprise Governance, Risk and Compliance Manager (EGRCM) forms a documentary record of a company's strategy for addressing risk and complying with regulatory requirements.
- Oracle Enterprise Governance, Risk and Compliance Controls (EGRCC) comprises two components, each of which enables users to create "models" and "continuous controls":
  - In Oracle Enterprise Transaction Controls Governor (ETCG), models and controls specify circumstances under which individual transactions display evidence of error, fraud, or other risk.
  - In Oracle Application Access Controls Governor (AACG), models and controls define conflicts among duties that can be assigned in a company's applications, and identify users who have access to those conflicting duties.

AACG can also implement "preventive analysis" — it can evaluate controls as duties are assigned to users of the company's applications, preventing them from gaining risky access.

- Oracle Fusion Application Access Controls Governor (FAACG) is a specialized installation of EGRCC that applies access models and controls in Oracle Fusion Applications.
- Oracle Fusion GRC Intelligence (GRCI) extracts data from EGRCM and EGRCC for display in dashboards and reports.

You can install GRC on its own, or to be integrated with an OID LDAP server that manages GRC users. (OID stands for Oracle Internet Directory; LDAP for Light-weight Directory Access Protocol.)

You can embed a GRCI instance within GRC. If you intend to use GRCI, complete the installation of GRC first (see chapter 2). Then integrate GRCI with GRC (see chapter 3).

You can install GRC on a server that you own and maintain (a "conventional" installation), or you can use Oracle VM Server to deploy an image of GRC initially configured by Oracle.

#### Prerequisites

You can install GRC 8.6.4.4000 only as an upgrade to GRC 8.6.4.3000. Therefore, the first prerequisite is that you have installed GRC 8.6.4.3000.

Any GRC installation runs on a 64-bit Linux server and requires:

- An Oracle 11g Release 2 database (in which, optionally, Real Application Clusters may be enabled). In it, a GRC schema must be created. If you intend to implement GRCI, a Data Analytics (DA) schema must be created as well.
- Java Sun JDK 1.6 or higher, or JRockit JDK R28.1.3 for Java SE 6 with JRockit Mission Control 4.0.1 for Linux x86-64.
- Middleware either WebLogic Server 10.3.5 or Tomcat Application Server 6.0.24.

As an option, an OID LDAP server can manage GRC users.

It is assumed that you have already installed and configured these components for GRC 8.6.4.3000, and will reuse them for your GRC 8.6.4.4000 instance. If you require any information about the installation or configuration of these components for GRC, see the *Installation Guide* for GRC 8.6.4.3000.

If you implement AACG preventive analysis, a preventive enforcement agent (PEA) must be installed in each business application subject to AACG controls. For GRC 8.6.4.4000, you can reuse PEAs installed for GRC 8.6.4.3000. For complete information on PEA installation, see the *Installation Guide* for GRC 8.6.4.3000.

On the server or a client system, either of the following web browsers can display the GRC interface: Microsoft Internet Explorer 8, with the Adobe SVG plugin (available from http://www.adobe.com/svg/viewer/install/mainframed.html) or FireFox 3.6.1.

For details about supported components, see the Oracle Governance, Risk and Compliance Applications Support Matrix.

### **Recording Configuration Values**

Before proceeding with the installation, make a note of certain configuration values for version 8.6.4.3000, as you will need to re-enter them for version 8.6.4.4000. All these values are displayed in the GRC Manage Application Configurations page. (Start GRC 8.6.4.3000, then select Navigator  $\rightarrow$  Setup and Administration  $\rightarrow$  Setup  $\rightarrow$  Manage Application Configurations).

- In all cases, select a Properties tab and note values you will need to enter in a ConfigUI page during 8.6.4.4000 installation.
- If you run GRC with WebLogic and use Service Oriented Architecture (SOA), select the Worklist tab and note values entered there.
- If you have set up GRC to work with an OID LDAP repository, select a User Integration tab and note values entered there.
- If you use GRCI (see chapter 3), select an Analytics tab and note the values entered there.

# **Installing GRC**

In broad terms, a conventional installation of GRC 8.6.4.4000 involves these steps:

- 1. Download files to the GRC server and prepare them for use. Ensure that two directories, for the storage of GRC report and ETL data, are ready for use.
- 2. Remove some files installed for GRC 8.6.4.3000.
- **3.** Restart the WebLogic or Tomcat application server, then perform configuration steps in a GRC ConfigUI page.
- 4. Restart your application server to complete the installation.

No matter whether you use WebLogic or Tomcat, you will (as noted in chapter 1) reuse middleware components installed for GRC 8.6.4.3000. You need not reinstall or reconfigure them.

Back up your database, schema, middleware components, and report and transaction ETL repositories.

### **Downloading Files**

Create a staging directory on your GRC server. (Throughout this document, <*grc\_stage>* represents the full path to this directory.)

To install GRC, download a file called grc864\_4240.zip to <grc\_stage>, and extract its contents there. To validate your download, generate a checksum and compare it with a checksum value published in *Release Notes* for the instance you are installing. To generate a checksum, run the command *md5sum grc.ear*.

If you have not embedded GRCI in your GRC 8.6.4.3000 instance, but wish to do so for 8.6.4.4000, also download a file called grc864\_4240\_OBIEE.zip to <grc\_stage>. (To embed GRCI in GRC, your instance must run with WebLogic. If you use Tomcat, you can run GRCI only as a standalone application. You do not need grc864\_4240\_OBIEE.zip for standalone GRCI, or if you have already embedded GRCI in your GRC 8.6.4.3000 instance.)

#### **GRC Repositories**

For GRC 8.6.4.3000, you should have created two "repositories" — directories that store data generated by GRC. A report repository stores copies of GRC reports that users schedule to be run. A second repository stores ETL data used for transaction analysis.

Reuse these repositories for GRC 8.6.4.4000. Retain the contents of the transaction ETL repository. Note the paths to the repositories, as you will need to supply them later as configuration values.

### GRC with WebLogic

If you installed GRC 8.6.4.3000 to run with WebLogic Server, complete the following steps:

- **1.** Stop the WebLogic Administration Server and (if any exist in your installation) managed servers.
- **2.** During installation of GRC 8.6.4.3000, a directory called grc864 was created, typically as a subdirectory of your middleware home directory (represented in this document as <MW\_HOME>). Delete the contents of this directory.
- **3.** Navigate to <grc\_stage>/dist, and locate a grc.ear file.
- 4. Copy grc.ear to the grc864 directory, and extract its contents there.
- 5. Restart the WebLogic servers.

## **GRC** with Tomcat

If you installed GRC 8.6.4.3000 to run with Tomcat Application Server, complete the following steps:

- 1. Shut down the Tomcat application server.
- 2. Remove the directory <TomcatHome>/webapps/grc and all its contents.
- **3.** Also remove the grc directory from the Tomcat work area (<TomcatHome>/work/ Catalina/localhost/grc). Also delete Tomcat logs, located at <TomcatHome>/logs. (You may want to save them to another location first.)
- 4. Navigate to <TomcatHome>/webapps and delete the grc.war file.
- 5. Navigate to <grc\_stage>/dist. From there, run the file grc\_tomcat\_setup.sh Supply the paths to <grc\_stage>/dist subdirectory, <TomcatHome>, and the full path to your Java home as parameters:

```
cmd> ./grc_tomcat_setup.sh <grc_stage>/dist <TomcatHome>
JavaHomePath
```

6. Start the Tomcat application server.

# Installing a Driver for RAC

If your GRC database is one in which Real Application Clusters (RAC) is enabled, you need to set up a jdbc-oci driver, which is used for the connection between GRC and the RAC database. (If you do not use RAC, this section does not apply to you; skip ahead to the next section, "GRC Configuration.")

- 1. Shut down your web application server (WebLogic administration server and, if installed, managed server; or Tomcat application server).
- **2.** In a web browser, go to http://www.oracle.com/technetwork/database/features/ instant-client/index-097480.html. Select the Instant Client link for the platform on which you are installing, then find the Basic download for 11.2.0.1.0.
- 3. Download and unzip the package into a single directory, such as "instantclient."
- **4.** Set the library loading path in your environment to this directory before starting the application. On many Linux platforms, LD\_LIBRARY\_PATH is the appropriate environment variable.
- **5.** Copy the file ojdbc6.jar from the instant client to <TomcatHome>/webapps/grc/ WEB-INF/lib if you installed GRC to run with Tomcat, or to grc864/grc/WEB-INF/lib if you installed GRC to run with WebLogic. (In the latter case, grc864 is the home directory for your GRC installation. See "GRC with WebLogic," page 2-2.)
- 6. Restart your web application server.

# **GRC Configuration**

Regardless of whether you use WebLogic or Tomcat, open a ConfigUI page to perform GRC-specific configuration:

1. Access GRC at

http://host:port/grc

In this URL, replace *host* with the fully qualified domain name (FQDN) of your GRC server. Select one of the following values for *port*:

- If you use WebLogic and have installed GRC to run FAACG, enter the port number chosen for the GRC managed server. (This was created as an element of your WebLogic domain during installation of GRC 8.6.4.3000.)
- If you use WebLogic but don't run FAACG, enter the port number chosen for the Administration Server.
- If you use Tomcat, replace *port* with 8080 (if you accepted the default value when you installed Tomcat) or your configured value (if you changed the default during Tomcat installation).
- **2.** A ConfigUI page appears. In the Installation Configuration section, type or select appropriate property values:
  - User Name: Supply the user name for the GRC database.
  - Password: Supply the password for the GRC database.
  - Confirm Password: Re-enter the password for the GRC database.

- Port Number: Supply the port number at which the GRC database server communicates with other applications.
- Service Identifier: Supply the service identifier (SID) for the GRC database server, as configured in the tnsnames.ora file. Or, if your GRC database supports RAC, enter the RAC service name configured for your RAC database.
- Server Name: Supply the FQDN of the database server. Or, if your GRC database supports RAC, enter RAC@<SCAN\_NAME>, where <SCAN\_NAME> is the IP address/host name of the SCAN address configured for your RAC database.
- Maximum DB Connections: Default is 50. You can edit this value.
- Report Repository Path: Supply the full path to the Report Repository directory discussed in "GRC Repositories" on page 2-2.
- Log Threshold: Select a value that sets the level of detail in log-file entries. From least to greatest detail, valid entries are *error*, *warn*, *info*, and *debug*.
- Transaction ETL Path: Enter the full path to the directory that holds ETL data used by Enterprise Transaction Controls Governor (see "GRC Repositories" on page 2-2).
- App Server Library Path: Enter the full path to the library subdirectory of your web application server (for use in the upload of custom connectors for AACG). If you are installing GRC to run FAACG, set this value to <grc864>/grc/WEB-INF/lib.
- **3.** In the Language Preferences section of the ConfigUI page, select check boxes for up to twelve languages in which you want GRC to be able to display information to its users. "English (U.S.)" should be selected by default; do not deselect it.
- **4.** In the Performance Configuration section of the ConfigUI page, select or clear check boxes:
  - Optimize Distributed Operation: Select the check box to increase the speed at which GRC performs distributed operations such as data synchronization.
  - Optimize Appliance-Based Operation: Select the check box to optimize performance if the GRC application and GRC schema reside on the same machine. Do not select this check box if the GRC application and schema do not reside on the same machine. When you select this check box, an ORACLE\_HOME Path field appears. In it, enter the full, absolute path to your Oracle Home the directory in which you have installed the Oracle database that houses the GRC schema.
  - Enable Era-Based ETL Optimization: "Data synchronization" enables both ETCG and AACG to recognize data changes in the business applications subject to their models and controls. For ETCG only, select this check box to cause synchronization to operate only on data entered in business applications after a specified date.

When you select this check box, an Analysis Start Date field appears. In it, enter a date from which you want synchronization runs to recognize data changes. When you click in the field, a pop-up calendar appears. Click left-or right-pointing arrows to select earlier or later months (and years), and then click on a date in a selected month.

- Externalize Report Engine: Select the check box to enable the reporting engine to run in its own java process, so that the generation of large reports does not affect the performance of other functionality. However, select the check box only if you have installed GRC on hardware identified as "certified" in the *Oracle Governance, Risk and Compliance Applications Support Matrix*; clear the check box if you use hardware identified as "supported."
- Enable Parallel Processing: Select this check box to enable EGRCC to process multiple models and controls simultaneously. However, use of this feature requires, at a minimum, 16 GB of RAM; 24 GB is preferred.

When you select the Enable Parallel Processing check box, two fields appear. In a Number of Cores Available for Processing field, enter the number of processor cores you wish to devote to parallel processing; EGRCC devotes one core to each model or control selected for analysis, until as many cores as you select are in use. In a Maximum Megabytes of Physical RAM Available field, specify an amount of memory for use in parallel processing. As a rule of thumb, enter total RAM minus 8 GB; you may need to adjust this value if other processes run slowly.

- 5. In the ConfigUI page, click on Actions → Save. GRC tests the values you've entered and, if they are valid, saves them. (If any are invalid, an error message instructs you to re-enter them.)
- **6.** Exit the ConfigUI page.

## **Completing the Installation**

With components in place and properly configured, complete the installation, in effect by running your web application server.

- 1. Shut down your server the Administration Server if you're using WebLogic, or the Tomcat application server if you're using Tomcat. Then restart the server.
- **2.** In a web browser, enter the GRC URL (see step 1 of "GRC Configuration" on page 2-3).
- **3.** Wait for a pop-up message to report, "Database upgrade and initialization process complete." Click on its OK button.
- **4.** You are redirected to a GRC logon page. Log on to the application. You can use the *admin* user ID, with a password established for that user ID during installation of version 8.6.4.3000.

If you are installing GRC without SOA and have not set up an external OID LDAP repository to manage users, basic GRC installation is complete. (You may, however, choose to embed GRCI or complete other procedures described later.)

If you have installed GRC with SOA (or to run with a pre-existing SOA), or if you have set up an OID LDAP repository, complete some additional steps:

- 1. If you use SOA, ensure that the SOA Server is up and running. (This is either a managed server created as an element of your WebLogic domain during installation of GRC 8.6.4.3000, or a server created for a pre-existing SOA instance.)
- 2. In GRC, select Navigator → Setup and Administration → Setup → Manage Application Configurations.
- **3.** If you need to configure SOA, select the Worklist tab and enter values you noted earlier (see "Recording Configuration Values," page 1-2):
  - Worklist Server User Name: Keep the default value, *soaadmin*.
  - Worklist Server Password. Enter the password you created for the soaadmin user (during installation of GRC 8.6.4.3000).
  - Worklist Server Confirm Password: Re-enter the Worklist Server Password.
  - Worklist Server URL: http://host:port, in which host is the IP address of your SOA server, and port is its port number.
  - Worklist Server Protocol: Select the communications protocol SOAP or RMI — used by the GRC application to send and receive SOA requests.
- **4.** If you need to configure external OID LDAP, select the User Integration tab and enter values you noted earlier (see "Recording Configuration Values," page 1-2):
  - Enable Single Sign On: Select the check box to make use of Single Sign On, which establishes a single set of log-on credentials for each user in varying applications. (Or, clear the check box if you do not wish to use Single Sign On.)
  - Enable Integration: Select the check box to permit integration with LDAP to occur.
  - User Name: Supply the user name (common name) to log in to the LDAP server. This user should have admin privileges.
  - Password: Enter the password for the user identified in the User Name field.
  - Confirm Password: Re-enter the password for the user identified in the User Name field.
  - Port Number: Enter the port number at which the LDAP server communicates with other applications.
  - Server Name: Enter the host name of the LDAP server.
  - Bind DN Suffix: Enter the "User Base DN."
  - Enable SSL Authentication: Select the check box to allow GRC to access the LDAP server through SSL. The LDAP server must be configured to support SSL.
  - Perform LDAP Recursive Search: Select the check box to search recursively for users in subfolders along with those in the base path specified in the Bind DN Suffix field.
  - Unique User Identifier: uid

- 5. In the Manage Application Configurations page, click on Actions → Save. Then log off of GRC.
- 6. Stop the GRC Deployment in the WebLogic Console:
  - **a** Log in to the WebLogic Console at

http://host:port/console

Replace *host* with the FQDN of your GRC server, and *port* with the number you selected for the WebLogic Administration Server.

- **b** From the Domain Structure menu, select Deployments.
- **c** From the Deployment page, locate the GRC deployment and verify the state is Active.
- **d** Click the checkbox next to the GRC deployment.
- e From the toolbar, click Stop  $\rightarrow$  Force Stop Now.
- 7. Start the GRC Deployment in the WebLogic Console:
  - **a** From the Domain Structure menu, select Deployments.
  - **b** From the Deployment page, locate the GRC deployment and verify the state is Prepared.
  - c Click the checkbox next to the GRC deployment.
  - **d** From the toolbar, click Start  $\rightarrow$  Servicing All Requests.

# **Integrating GRCI**

If you license Oracle Fusion GRC Intelligence (GRCI) for use with GRC, you are assumed (for the purposes of this chapter) to be upgrading an instance of GRCI already installed for GRC 8.6.4.3000.

You may set up GRCI for use with GRC 8.6.4.4000 even if you did not do so for version 8.6.4.3000. To do so, obtain version 8.6.4.3000 of the *GRC Installation Guide* and follow its instructions for performing a complete GRCI integration. In those instructions, substitute the file name grc864\_4240\_OBIEE.zip for grc864\_3347\_OBIEE.zip, and the file name grc-rerportservices-8.6.4.4-SNAPSHOT-obiee-artifacts.zip for grc-rerportservices-8.6.4.3-SNAPSHOT-obiee-artifacts.zip.

### Preparing for the Upgrade

GRCI makes use of Oracle Business Intelligence Enterprise Edition (OBIEE), which in turn is supported by WebLogic middleware components.

- If your GRC instance runs with WebLogic, you completed an "embedded" GRCI installation for 8.6.4.3000. In this case, OBIEE and GRCI are supported by the WebLogic middleware that also supports GRC.
- If your GRC instance runs with Tomcat, you completed a "standalone" GRCI installation for 8.6.4.3000. In this case, OBIEE and GRCI are supported by WebLogic middleware that exists independently of the Tomcat components that support GRC.

As you upgrade to 8.6.4.4000, you will reuse these components. To complete the upgrade procedure, identify the following:

- <MW\_HOME>: The complete path to the middleware home the highest-level directory that contains WebLogic middleware components. If you run GRC with WebLogic, this is also the middleware home for your GRC instance. If you run GRC with Tomcat, this is the middleware home for the WebLogic components that exist independently of the Tomcat components that support GRC.
- If you run GRC with WebLogic, the host name and port number of the GRC server. (This is typically the WebLogic Administration server, although if you run FAACG it is a managed server. See step 1 of "GRC Configuration" on page 2-3).

- If you run GRC with Tomcat, the Oracle Enterprise Manager URL and the Business Intelligence Enterprise Edition URL; the host name and port number for the WebLogic Administration server that supports OBIEE and GRCI; the fully qualified domain name for the machine on which OBIEE is installed. (These values were set, and reported in an "Installation Completed" screen, during installation of middleware components that support standalone OBIEE and GRCI. Ideally, they were noted as version 8.6.4.3000 was installed.)
- The service identifier (SID) and schema name for the Data Analytics (DA) database schema that supports GRCI.

## **Beginning the Upgrade**

To begin the upgrade from GRCI 8.6.4.3000 to 8.6.4.4000:

- **1.** Stop OBIEE components.
- **2.** Create a temporary directory. (Throughout this document, <obiee\_temp> represents the full path to this directory.)
- **3.** Locate the file grc-reportservices-8.6.4.4-SNAPSHOT-obiee-artifacts.zip in your <grc\_stage>/dist directory. Extract its contents in <obiee\_temp>.
- **4.** Back up your GRCDWebcat folder, which is a subdirectory of <MW\_HOME>/ instances/instance1/bifoundation/OracleBIPresentationServicesComponent/core application\_obips1/catalog. Rename it or move it to another folder.
- Copy <obiee\_temp>/Webcat/GRCDWebcat to <MW\_HOME>/instances/instance1/ bifoundation/OracleBIPresentationServicesComponent/coreapplication\_obips1/ catalog.

# **Repository Configuration**

When GRCI was set up for version 8.6.4.3000, an OBIEE client was installed on a Windows system. Use that system to complete the following steps:

- 1. Using ftp, transfer <obiee\_temp>/repository/GRCDiagnostic.rpd to the Windows system.
- 2. On the Windows system, open the Oracle BI Administration Tool: From the Start menu, navigate to Oracle Business Intelligence Enterprise Edition Plus Client → Administration.
- 3. Navigate to File  $\rightarrow$  Open  $\rightarrow$  Offline. Select the GRCDiagnostic.rpd file you transferred in step 1. Enter *Admin123* as the Repository Password.
- **4.** Navigate to Manage  $\rightarrow$  Variables.
  - Double-click on GRI\_DSN. Under Default Initializer, enter the SID for the Oracle database that hosts your DA schema, inside single quotation marks. Press OK.
  - Double-click on GRI\_USER\_ID. Under Default Initializer, enter the schema name used by your DA schema, inside single quotation marks. Press OK.
  - Close the Variable Manager.

- **5.** In the main window under the Physical section, right-click on GRC Diagnostics and select Properties.
  - Click on the Connection Pools tab and double-click on GRCI Connection Pool.
  - Under the Shared Logon section, enter the schema password used by your DA schema.
  - Press OK, re-enter the schema password in the confirmation pop-up, and then press OK again.
- **6.** Navigate to File  $\rightarrow$  Save and answer No to "Do you wish to check global consistency?"
- 7. Exit the Oracle BI Administration Tool.

# Deploying GRCDiagnostic.rpd and Updating Scheduler Credentials

Deploy the new GRCDiagnostic.rpd:

- 1. Start the Administration Server, BI Server, and BI components.
- 2. Still on the Windows machine
  - If your GRC installation uses WebLogic, go to http://host:port/em. Log in to the host with your WebLogic Administration username and password.
  - If your GRC installation uses Tomcat, go to your Oracle Enterprise Manager URL. Log in with your WebLogic Administration username and password.
- **3.** From the left menu, expand Business Intelligence and double-click on *coreapplication*.
- 4. Select the *Deployment* tab.
- **5.** If your GRC installation uses Tomcat, skip ahead to step 15. If your installation uses WebLogic, continue at the next step.
- 6. Select the *Scheduler* tab.
- 7. Press Lock and Edit Configuration.
- **8.** Close the confirmation pop-up.
- **9.** Update the username to EGRCM\_BIPLATFORM.
- **10.** Update the password and confirm password fields to *grc*.
- **11.** Click the Apply button.
- **12.** Click on the Activate Changes button on top.
- **13.** Click on Close after the changes are activated.
- 14. Press Lock and Edit Configuration.
- **15.** Select the Repository tab.
- **16.** Under *Upload BI Server Repository*, click the Browse button and select the GRCDiagnostic.rpd that you modified and saved on your Windows machine in "Repository Configuration" (page 3-2). Enter *Admin123* in both of the Repository Password and Confirm Password fields.

- **17.** Under *BI Presentation Catalog*, enter the following as the *Catalog Location*: <MW\_HOME>/instances/instance1/bifoundation/OracleBIPresentationServices Component/coreapplication\_obips1/ catalog/GRCDWebcat
- **18.** Click on the Apply button.
- **19.** Click on the Activate Changes button on top.
- **20.** Click on Close after the changes are activated.
- **21.** Press the *Restart to apply recent changes* button on top.
- **22.** Click on the Restart button.
- 23. Select Yes.
- **24.** Click on Close after the restart completes.

It is ok if all the BI system components are up and running, but there are warnings or errors.

#### Connecting to the DA Schema

The GRC schema used by GRC supplies data to the DA schema used by GRCI. For this to happen, you need to enter connectivity information in GRC.

- Log on to GRC (see step 1 of "GRC Configuration" on page 2-3). Select Navigator → Tools → Setup and Administration → Setup → Manage Application Configurations → Analytics.
- **2.** In the Data Analytics Configuration section, enter values that identify the DA schema. (These are values you noted earlier; see "Recording Configuration Values" on page 1-2.)
  - User Name: Supply the user name for the DA database.
  - Password: Supply the password for the DA database.
  - Confirm Password: Re-enter the password for the DA database.
  - Port Number: Supply the port number at which the database server communicates with other applications.
  - Service Identifier: Supply the service identifier (SID) for the database server.
  - Server Name: Supply the fully qualified domain name of the database server.
- 3. When you finish entering property values, click on Actions → Save. GRC tests the values you've entered and, if they are valid, saves them. (If any are invalid, an error message instructs you to re-enter them.)
- 4. Look for the prompt, "Successfully saved configuration values."

After that message appears, a one-time process runs in the background. It upgrades the DA schema from version 8.6.4.3000 to 8.6.4.4000. Do not stop your WebLogic or Tomcat server during this period.

Once you have connected to the DA schema, set a schedule on which the schema is refreshed — on which the DA schema reads from the GRC schema. No data exists in

the schema until the first scheduled refresh occurs. You can modify a schedule at any time. (A refresh can take up to 90 minutes to finish.) To create the schedule:

- 1. Select the Analytics tab of the Manage Applications Configurations page.
- 2. Click on the Schedule Data Analytics Update button.
- **3.** A Schedule Parameter dialog opens. Enter values that set the name of the schedule, its start date and time, the regularity with which the DA schema should be refreshed, and an end date (if any). Then click on the Schedule button.
- **4.** Click on Actions  $\rightarrow$  Save.

To view the status of a scheduled refresh, go to Tools  $\rightarrow$  Setup and Administration  $\rightarrow$  Manage Jobs. To view the Data Analytics schedule, go to Tools  $\rightarrow$  Setup and Administration  $\rightarrow$  Manage Scheduling.

## **Configuring Intelligence in GRC**

Within the GRC application, you need to enter values than enable GRC to connect to OBIEE, and you need to select "dashboards" in which GRC displays reports.

- Log on to GRC (see step 1 of "GRC Configuration" on page 2-3). Select Navigator → Tools → Setup and Administration → Setup → Manage Application Configurations → Analytics.
- **2.** In the GRC Intelligence Configuration section, supply the following values. (Again, these are values you noted earlier; see "Recording Configuration Values" on page 1-2.)
  - OBIEE Server Username: The user name configured for the WebLogic Administration Server.
  - OBIEE Server Password: The password for the OBIEE Server Username (the password configured for the WebLogic Administration Server).
  - OBIEE Server Port: If you use WebLogic, 9704. If you use Tomcat, the port number used by the WebLogic Administration Server.
  - OBIEE Server Host: If you use WebLogic, the fully qualified domain name for the GRC host the machine on which you installed GRC in Chapter 2. If you use Tomcat, the fully qualified domain name for the machine on which you installed OBIEE.
  - Root Context: analytics

Leave the Enable SSL Authentication check box unchecked.

- **3.** An Intelligence Page Configuration section displays a row for each dashboard you can display for GRC. (Each is identified as a "subtab" of an Intelligence tab that appears in, or in reference to, a major GRC page, such as the home page or an overview page for an object such as EGRCM risk or EGRCC continuous control.)
  - To enable a dashboard, double-click in its field in the Enable column until a check mark appears. To disable it, double-click until the check mark disappears.

- To modify the display name of a dashboard, double-click in its field in the Display Label column. The field becomes write-enabled; enter the name you want to use.
- 4. When you finish entering values, click on Action → Save. If you've modified settings in the GRC Intelligence Configuration section, GRC tests the values you've entered and, if they are valid, saves them. (If any are invalid, an error message instructs you to re-enter them.)
- 5. Look for the prompt, "Successfully saved configuration values."

### **Testing the Installation**

To test a GRC installation that uses WebLogic, open a browser and go to http://host:9704/analytics (in which *host* is the FQDN of your GRC server). Log in with your WebLogic Administration username and password.

To test a GRC installation that uses Tomcat, open a browser and go to your Business Intelligence Enterprise Edition URL. Log in with your WebLogic Administration username and password.

If you can get in, the installation has been successful. (If, however, the first scheduled run of the DA schema refresh has not finished, no data appears. See page 3-4.)

# **Deploying a VM Image of GRC**

Rather than perform a conventional GRC installation, you can deploy a GRC image configured in advance by Oracle. You would use Oracle VM Server to deploy the image.

The image is an instance of GRC running with WebLogic. The image is initially configured to run without SOA; however, a SOA instance is included, and once deployment is complete you can configure the image to use SOA worklists. All other required elements, such as operating system and database, are included in the image. The database includes both a GRC schema (which serves the application itself) and a data analytics schema (for use in enhanced reporting).

### **Deploying a GRC Distribution**

To deploy an Oracle GRC distribution for Oracle VM Server:

- 1. Obtain and install Oracle VM Manager and Oracle VM Server 2.2.
- **2.** Add the hostname of the machine hosting Oracle VM Server to the "server pool" in Oracle VM Manager.
- **3.** Extract an Oracle GRC Distribution into the "running\_pool" directory on the Oracle VM Server. Use grcm.tar.gz if you want to run Enterprise Governance, Risk and Compliance Manager, or grcc.tar.gz if you want to run Enterprise Governance, Risk and Compliance Controls. Within an instance of Oracle VM Server, you must choose one or the other; you can't choose both.
- **4.** Open the file vm.cfg in a text editor. (It's located in the directory extracted from the Oracle GRC Distribution.) In it, locate the "disk" line. Edit this line to contain the path to system.img (which resides in the same directory as vm.cfg, extracted from the Oracle GRC Distribution).
- **5.** Log in to Oracle VM Manager. On the Resources tab, select Virtual Machine Images.
- 6. Click on the Import button.
- 7. Select the second option, "Select from Server Pool (Discover and register)." Then click Next.

- **8.** Ensure your VM is selected in a Virtual Machine Image Name drop-down field. (Your VM is stored in a subdirectory of the "running\_pool" directory, and its name is the same as the name of this subdirectory.) Then select and fill in other fields. (For operating system, select Oracle Enterprise Linux 5 64-bit.) Click the Next button.
- **9.** A confirmation page appears. Review it and (assuming values are correct) click on the Confirm button. The Virtual Machine Images entry page reappears.
- **10.** Click on the Approve button. Another confirmation page appears. Review it and (assuming values are correct) click on the Confirm button.
- **11.** You should now see the VM in a powered off state. Click the Power On button and enter "OS in Single User Mode."
- **12.** Once in Single User Mode, change the "root" user password and edit the network configurations to make the VM accessible on your network.

Change the hostname and IP of the VM in the following files: /etc/hosts/ /etc/resolv.conf /etc/sysconfig/network /etc/sysconfig/network-scripts/ifcfg-eth0

Change the hostname and IP of the DB in the following files: /u01/app/oracle/product/11.2.0/db/network/admin/listener.ora /u01/app/oracle/product/11.2.0/db/network/admin/tnsnames.ora

When all updates are completed, restart the instance.

**13.** Once the startup is completed, you should be able to log into the instance as the "root" user or the "oracle" user. All applications are owned by the oracle user.

#### **Users and Passwords**

Default usernames and passwords within a GRC image include the following:

- Oracle Database: sys/manager
- Oracle Database: system/manager
- OS (root user): root/welcome
- OS (oracle user): oracle/welcome
- WebLogic Administration Server: weblogic/welcome1
- SOA (soa\_server1) Managed Server: weblogic/welcome1
- Oracle WebLogic Server Console: weblogic/welcome1
- Oracle WebLogic Server Enterprise Manager: weblogic/welcome1
- GRC Schema: grc\_user/grc\_password
- GRC Data Analytics Schema: grc\_user\_da/grc\_password

# Log File Locations

Default locations of log files within a GRC image include the following:

- Oracle Weblogic Server AdminServer (nohup): /u01/app/Oracle/Middleware/user\_projects/domains/grc\_domain/bin/wls.log
- Oracle Weblogic Server SOA (soa\_server1) Managed Server (nohup): /u01/app/Oracle/Middleware/user\_projects/domains/grc\_domain/bin/soa.log
- Oracle Weblogic Server AdminServer: /u01/app/Oracle/Middleware/user\_projects/domains/grc\_domain/servers/Admin Server/logs
- Oracle Weblogic Server SOA (soa\_server1) Managed Server: /u01/app/Oracle/Middleware/user\_projects/domains/grc\_domain/servers/soa\_ server1/logs
- GRC Log: /u01/app/Oracle/Middleware/user\_projects/domains/grc\_domain/servers/Admin Server/stage/grc864/grc864/grc/log/grc.log

# Starting a GRC Distribution

To start an Oracle GRC distribution for Oracle VM Server:

- 1. Log into the instance as the oracle user.
- **2.** Set the ORACLE\_HOME environment variable:

export ORACLE\_HOME=/u01/app/oracle/product/11.2.0/db

**3**. Set the ORACLE\_SID environment variable:

export ORACLE\_SID=orcl

**4.** Add ORACLE\_HOME/bin to the PATH:

export PATH=\$ORACLE HOME/bin:\$PATH

5. Use SqlPlus to start the Oracle database. For example:

```
sqlplus /nolog
SQL> connect / as sysdba
SQL> startup
SQL> exit
```

6. Start the Oracle Database Listener:

lsnrctl start

7. Set your path to the following:

```
/u01/app/Oracle/Middleware/user_projects/domains/grc_domain/
bin
```

8. Start the WebLogic Administration Server:

```
nohup ./startWeblogic.sh > wls.log &
```

**9.** Optionally, start the WebLogic SOA Managed Server (soa\_server1). This step applies to EGRCM only; skip this step if you use EGRCC.

```
nohup ./startManagedWeblogic.sh soa server1 > soa.log &
```

**10.** Verify that WebLogic and (if applicable) SOA are available by connecting to the Oracle WebLogic Server Enterprise Manager. (Replace <hostname> with the value you created in step 12 of "Deploying a GRC Distribution," page 4-2.)

http://<hostname>:7001/em

**11.** Verify that the GRC application (grc863) is available by connecting to the Oracle WebLogic Server Console. (Replace <hostname> with the value you created in step 12 of "Deploying a GRC Distribution," page 4-2.)

http://<hostname>:7001/console

**12.** Logon to the GRC application. (Replace <hostname> with the value you created in step 12 of "Deploying a GRC Distribution," page 4-2.)

http://<hostname>:7001/grc

#### Stopping a GRC Distribution

To stop an Oracle GRC distribution for Oracle VM Server:

- **1.** Log into the instance as the oracle user.
- **2.** Set the ORACLE\_HOME environment variable:

export ORACLE\_HOME=/u01/app/oracle/product/11.2.0/db

- 3. Set the ORACLE\_SID environment variable: export ORACLE SID=orcl
- **4.** Add ORACLE\_HOME/bin to the PATH:

export PATH=\$ORACLE\_HOME/bin:\$PATH

**5.** Set your path to the following:

/u01/app/Oracle/Middleware/user\_projects/domains/grc\_domain/ bin

**6.** If the WebLogic SOA Managed Server (soa\_server1) is running, stop it. This step applies to EGRCM only; skip this step if you use EGRCC.

./stopManagedWeblogic.sh soa\_server1

7. Stop the WebLogic Administration Server:

./stopWeblogic.sh

8. Stop the Oracle Database Listener

lsnrctl stop

9. Use SqlPlus to start the Oracle database. For example:

```
sqlplus /nolog
SQL> connect / as sysdba
SQL> shutdown immediate
SQL> exit
```

# **Additional EGRCC Configuration**

Once you've installed GRC, complete additional configuration procedures as needed if you intend to use EGRCC (which runs as a Continuous Controls Monitoring module in GRC):

- Define the information AACG uses to create "global users." Within business applications subject to AACG models and controls, individual users may have user-account information that varies from one application to the next. For each person, EGRCC creates a "global user" and maps that person's business application IDs to it. You must change the default global-user value if you implement FAACG (install EGRCC to apply AACG models and controls within Oracle Fusion Applications). Otherwise, global-user configuration is optional.
- Set up datasources connections to applications in which EGRCC is to perform analysis. In addition, synchronize data for each datasource — collect information required for AACG or ETCG analysis, and provide that information a format that EGRCC recognizes. (For an AACG instance or an ETCG instance that performs analysis in Oracle EBS of PeopleSoft, both datasource configuration and data synchronization are somewhat different than for FAACG instances.)

**Note:** After you install GRC 8.6.4.4000, synchronize data for each datasource (see page 5-3) and evaluate all transaction models inherited from version 8.6.4.3000. (See the *Enterprise Transaction Controls Governor User Guide* for information on running transaction models.)

# **Configuring Global Users**

Implement one of the following options to determine the information EGRCC uses to create global users. Important: Select an option that identifies each person uniquely.

- EMAIL\_ONLY: Match the global user to email addresses from distinct datasources (or within one datasource). This is the default.
- EMAIL\_AND\_USERNAME: Match the global user to email address plus username from distinct datasources (or within one datasource). You *must* select this option if you are implementing FAACG.
- EMAIL\_AND\_ALL\_NAMES: Match the global user to email address, username, given name, and surname from distinct datasources (or within one datasource).

As regular procedures, GRC users "synchronize data" (collect information required for AACG or ETCG analysis, and provide that information to GRC) and analyze controls to produce "incidents" (records of control violations).

Changing a global-user configuration is simplest if no one has yet synchronized data or analyzed controls on your GRC instance. Complete the following three steps:

- 1. Use SQL\*Plus, or any other tool with the ability to execute SQL commands on a database, to connect to the GRC schema.
- **2.** Run the following SQL statement:

```
DELETE FROM GRC_PROPERTIES
WHERE NAME like 'GLOBAL_USER_CONFIG';
COMMIT;
```

**3.** Run *one* of the following SQL statements, depending on the global-user format you want to implement:

For email and username, run the following statement:

Insert into GRC\_PROPERTIES (NAME, VALUE, DESCRIPTION, DEFAULT\_VALUE, VISIBLE, CONFIGURABLE, DATA\_TYPE\_ID)Values ('GLOBAL\_USER\_CONFIG', 'EMAIL\_AND\_USERNAME', 'Global User configuration. Possible values: EMAIL\_ONLY, EMAIL\_AND\_USERNAME, EMAIL\_AND\_ALL\_NAMES', 'EMAIL\_ONLY', 0, 0, 0);

COMMIT;

For email, username, given name, and surname, run the following statement:

Insert into GRC\_PROPERTIES (NAME, VALUE, DESCRIPTION, DEFAULT\_VALUE, VISIBLE, CONFIGURABLE, DATA\_TYPE\_ID) Values ('GLOBAL\_USER\_CONFIG', 'EMAIL\_AND\_ALL\_NAMES', 'Global User configuration. Possible values: EMAIL\_ONLY, EMAIL\_AND\_USERNAME, EMAIL\_AND\_ALL\_NAMES', 'EMAIL\_ONLY', 0, 0, 0);

COMMIT;

For email only, run the following statement. (As already noted, email-only is the default configuration. Run this statement only if you have changed your global-user configuration to one of the other formats, and want to change back.)

Insert into GRC\_PROPERTIES (NAME, VALUE, DESCRIPTION, DEFAULT\_VALUE, VISIBLE, CONFIGURABLE, DATA\_TYPE\_ID) Values ('GLOBAL\_USER\_CONFIG', 'EMAIL\_ONLY', 'Global User configuration. Possible values: EMAIL\_ONLY, EMAIL\_AND\_USERNAME, EMAIL\_AND\_ALL\_NAMES', 'EMAIL\_ONLY', 0, 0, 0); COMMIT;

A second possibility is that data has been synchronized, but controls have not been analyzed, on your GRC instance. In this case, when you change your global-user configuration, all existing global-user data will be wiped out.

- 1. Complete the steps outlined above for the first global-user-configuration scenario (in which data synchronization and control analysis have not occurred).
- 2. Sill logged on to your SQL tool, also run the following SQL statement:

TRUNCATE TABLE LAA\_USER\_MAPPING; TRUNCATE TABLE LAA\_GLOBAL USER; COMMIT;

A third possibility is that data has been synchronized, controls have been analyzed, and incidents have been generated on your GRC instance. In this case, when you

change your global-user configuration, all existing incidents become invalid, and all existing global-user data will be wiped out.

- Log on to GRC (see page 2-3). Select Setup and Administration under Tools in the Navigator, then Manage Application Configurations under Setup. Select the Maintenance tab, and from the Maintenance page, purge *all* existing incidents. (For detailed instructions on purging incidents, see the *Governance, Risk and Compliance User Guide*.)
- 2. Still logged on to GRC, go to the Manage Results page. (Select Manage Incident Results from the Result Management tasks available under Continuous Control Management in the Navigator.) Select Incident Result in the View By list box, and confirm that no incidents exist.
- **3.** Log off of GRC and shut down the application server.
- **4.** Complete the steps outlined above for the first global-user-configuration scenario (in which data synchronization and control analysis have not occurred).
- 5. While logged on to your SQL tool, also run the following SQL statement:

```
TRUNCATE TABLE SUM_CONTROL_ISSUES;
TRUNCATE TABLE LAA_USER_MAPPING;
TRUNCATE TABLE LAA_GLOBAL_USER;
DROP VIEW ALL_ISSUE_CONTROL_V;
DROP VIEW ALL_ISSUE_HISTORY_V;
COMMIT;
```

**6.** Clear the contents of your Transaction ETL Path folder. (This folder is specified as GRC properties are set. See page 2-4).

#### Configuring Datasources and Synchronizing Data

Connect GRC to datasources (instances of business-management applications that are to be subject to its analysis). Also synchronize data for each datasource — collect information required for AACG or ETCG analysis.

GRC creates one global user for each user in the first datasource for which you synchronize access data. It adopts the ID configured for each user in that datasource as that user's global ID. When you synchronize data for a second datasource, GRC matches users who also exist in the first datasource to their already-existing global user IDs. For each "new" user — each of those who do not exist in the first datasource — GRC adopts the user ID from the second datasource as the user's global ID. And so on for each datasource for which you synchronize data.

AACG pages display the global user ID for each business-application user. A given user's ID may differ from one datasource to the next, and you may prefer to set IDs from a particular datasource as the global user IDs.

It's recommended, therefore, that you configure all datasources in which you expect to apply AACG models and controls before you synchronize data for any of them. Next, choose the datasource from which you want GRC to adopt IDs as global user IDs, and synchronize that datasource first. Establish an order for the remaining datasources, each of which sets global IDs for users who do not exist in the datasources for which synchronization has already been completed. Then synchronize the remaining datasources in that order. To configure datasources or to synchronize their data, log on to GRC (see page 2-3). Select Setup and Administration under Tools in the Navigator, then Manage Application Datasources under Setup.

To configure an Oracle EBS or PeopleSoft datasource, complete these steps. (The procedure is somewhat different for a Fusion datasource; see page 6-2.)

- 1. Click on Actions → Create New. A Create Datasource window opens. Enter the following values:
  - Datasource Name: Create a name for the datasource.
  - Description: Type a brief description of the datasource (optional).
  - Application Type: Select the type of business application to which you are connecting, such as EBS or PeopleSoft.
  - Application Type Version: Select the version number of the businessmanagement application to which you are connecting.
  - Default Datasource: Select the checkbox to make the datasource you are configuring the default for use in transaction models. Only one datasource can have this value selected.
  - Connector Type: For an Oracle EBS or PeopleSoft datasource, select Default. For any other application, you would need to have created and uploaded a custom connector; select it.
  - Connector Properties: Enter values required for the connector you specified in Connector Type. Values vary by connector. They may include:
    - ERP Database Type: Select the type of database Oracle, MS SQL Server, or DB2 — used by the business-management application being configured as a datasource.
    - Hostname: For Oracle EBS or PeopleSoft, supply the fully qualified domain name (FQDN) for the machine that hosts the database used by the business-management application. Or, if the datasource is RACenabled, enter RAC@<SCAN\_NAME>, where <SCAN\_NAME> is the IP address/host name configured for the RAC database.
    - Password: For Oracle EBS or PeopleSoft, enter the password for the business-application database.
    - Port: For Oracle EBS or PeopleSoft, enter the port number that the business-application database uses to communicate with other applications.
    - Service Name: For Oracle EBS or PeopleSoft, supply the SID value configured for the business-application database in the tnsnames.ora file. Or, if the datasource is RAC-enabled, enter the RAC service name configured for the RAC database.
    - Username: For Oracle EBS or PeopleSoft, supply the user name for the business-application database. (For an Oracle database, this is the same as Schema Name; for an Oracle EBS instance, this is typically APPS.)
- 2. After entering values, click on the Test Connection button.

**3.** When the test completes successfully, click the Save or Save and Close button. A row representing the datasource appears in the Manage Application Datasources grid.

To perform data synchronization:

- 1. In the Manage Application Datasources page, select the row for the datasource with which you want to synchronize data.
- **2.** Do either of the following:
  - Click on Actions → Synchronize Access. This causes data used by AACG to be synchronized once, immediately.

If you are upgrading from an earlier version, you must run access synchronization for each datasource. (You must first have deleted the content of a directory that stores ETL data used by ETCG. This should have occurred when you completed "GRC Repositories" on page 2-2.)

Click on Actions  $\rightarrow$  Synchronize Transaction. This causes data used by ETCG to be synchronized once, immediately.

(You may also select another option, Actions  $\rightarrow$  Schedule Synchronize, to establish a schedule on which data synchronization occurs regularly. For more on this, see the *Governance*, *Risk and Compliance User Guide*.)

Each time a datasource is synchronized, GRC updates fields in the row for that datasource: Last Access Synchronization Date and Last Access Synchronization Status show the date of the most recent access synchronization, and its completion status. Last Transaction Synchronization Date and Last Transaction Synchronization Status do the same for the most recent transaction synchronization.

# **Determining Datasource IDs**

When you configure a datasource, EGRCC assigns an ID number to it. If you intend to implement preventive analysis for an Oracle EBS or PeopleSoft datasource, you need to know its datasource ID. To determine the number, configure the datasource, then complete the following steps:

- 1. In the Manage Application Datasources page, right-click on the header row in the grid that displays configured datasources.
- **2.** A list of available columns appears. In it, select the check box for the Datasource ID column (click on it so that a check mark appears).
- 3. Left-click anywhere outside of the list of columns to close it.
- 4. The Manage Application Datasources page now displays a Datasource ID column. In it, note the ID number assigned to the datasource you've configured.

If, having determined the datasource IDs for your datasources, you wish to remove the Datasource ID column from view, repeat this procedure but clear the Datasource ID check box (click on it so that the check mark disappears).

# Setting Up FAACG

If you have installed Governance, Risk and Compliance so that you can use Application Access Controls Governor to perform segregation-of-duties analysis in Oracle Fusion, complete the procedures in this chapter. (If not, then this chapter does not apply to you.)

As prerequisites, Fusion Human Capital Management (HCM) and Oracle Identity Management (OIM) must be installed, through the Fusion Applications provisioning process. In conjunction with this, Oracle Internet Directory (OID) must be set up as the LDAP repository whose identity store is managed by OIM. In addition, you must have installed GRC to run with WebLogic (see chapter 2 of this document).

Then, to set up Fusion Application Access Controls Governor (FAACG), change the GRC "global user" configuration to EMAIL\_AND\_USERNAME (see page 5-1). Then install a "connector" within your GRC instance. (The connector collects data from a Fusion instance and provides it in a format that GRC recognizes.) Finally, use Fusion Setup Manager to perform GRC setup.

#### Installing the Connector

To install a connector, you use a Manage Application Libraries page available in GRC. It is assumed that you have already completed preliminary steps during GRC 8.6.4.3000 installation — associating the GRC domain with OID, creating an OIDAuthenticator, and granting permission to the GRC code base. You need not repeat these steps for GRC 8.6.4.4000. (For detailed information about these steps, see the *Installation Guide* for GRC 8.6.4.3000.)

The Fusion connector is provided in a file called grc-connector-fusion-8.6.4.4-SNAPSHOT-connectorsetup.zip. To upload it to GRC:

1. Log on to GRC. In a web browser, enter the following URL, in which *host* is the FQDN of your GRC server, and *port* is the number you chose for the GRC managed server as you created a WebLogic domain.

http://host:port/grc

- **2.** In the Navigator, select Setup and Administration  $\rightarrow$  Setup  $\rightarrow$  Manage Application Libraries. Click the Connectors tab.
- **3.** Click on Actions  $\rightarrow$  Import.

- 4. A Import File pop-up window opens. Click on its Browse button.
- **5.** A file-upload dialog opens. In it, navigate to, and select, grc-connector-fusion-8.6.4.4-SNAPSHOT-connectorsetup.zip, which is among the files in <grc\_stage> directory (see "Downloading Files" on page 2-3 ). The path and name of the file then populate the field next to the Browse button in the Import File window.
- **6.** Click on the Upload File button. A pop-up message reports the status of the upload operation. Click on its OK button to clear it, and then click on the Close button in the Import File window.
- 7. Log off of EGRCC and restart both the Administration Server and the GRC managed server. (Before doing so, be sure that the file tika-app-0.9.jar does not exist in the library subdirectory of your web application server).

#### Create and Synchronize a Datasource

Having uploaded the connector, you will need to configure a datasource that associates your Fusion instance with the connector:

- **1.** Log on to GRC once again.
- **2.** Navigator  $\rightarrow$  Setup and Administration  $\rightarrow$  Setup  $\rightarrow$  Manage Application Datasources.
- 3. Click on Actions → Create New. A Create Datasource window opens. Enter the following values:
  - Datasource Name: Create a name for the datasource.
  - Description: Type a brief description of the datasource (optional).
  - Application Type: Select the type of business application to which you are connecting in this case, Fusion.
  - Application Type Version: Select the version number of the Fusion instance to which you are connecting.
  - Default Datasource: Clear this check box.
  - Connector Type: For Fusion, select the Fusion connector you installed prior to working in this Manage Application Datasources page; the correct value is *FusionConnector*.
- **4.** Click the Save or Save and Close button. A row representing the datasource appears in the Manage Application Datasources grid.

Finally, perform a data synchronization. In the Manage Application Datasources page, select the row you've just created for the Fusion datasource. Then either click on Actions  $\rightarrow$  Synchronize Access, or click on the Synchronize button in the tool bar, then on a Run Now option, and then on an Access option.

# Performing GRC Setup in Fusion Setup Manager

Once the Fusion connector is installed, create an implementation project for GRC in Fusion Setup Manager (FSM).

It's assumed you are familiar with use of the Fusion Setup Manager, and with terms such as *offerings*, *activities*, *tasks*, and *tasklists*. If not, see the *Oracle Fusion Application Installation Guide* and the *Fusion Setup Manager Administrator's Guide*.

#### **Portlet Registration**

Begin by ensuring that GRC is registered successfully in FSM. With FSM open, select Manage Portlet Registration under Implementations in the Tasks list (along the left of the interface). If the Manage Portlet Registration page does not show that GRC is registered, search for the "GRC Setup" Enterprise-Application and perform the portlet registration. Refer to the *FSM Administrator's Guide* for instruction on how to perform portlet registration.

#### **Configure Offerings**

Because seeded offerings are not GRC-enabled by default, use a Configure Offerings page to enable GRC for the desired offering.

- 1. Open the page: Select Configure Offerings under Implementations in the Tasks list.
- **2.** Click on the Select Feature Choices icon for the selected offering. For example, selecting the icon for the Customer Data Management offering displays a screen in which Governance, Risk and Compliance is listed.
- **3.** Select the Governance, Risk and Compliance entry click on it so that a check mark appears in its check box.
- 4. Click Save and Close.

#### **Implementation Project**

To display a GRC-Setup screen within FSM, create one or more implementation projects. You can base a project on the offerings enabled for GRC, or you can directly add GRC-Setup tasks (and tasklists). In either case, expanding a node will display a "Go to Task" icon for the selected task within the node, and clicking on it will render the GRC-Setup screen.

#### Create a GRC Setup Master Record

When you select a Go-to-Task icon, a Manage Setup Configurations screen enables you to create new GRC setup records or to search for, update, or delete existing records. Click the Create New icon to open a Configuration screen, in which you can create or register a new GRC Setup configuration master record.

In this page, supply the following values:

• Code: A code that uniquely identifies the master record being created, for example GRC\_HCM.

- Name: Short name to describe the code, for example "GRC Setup Data for Human Capital Management."
- Description: Full description, for example, "This is the master record to define GRC Setup data to enforce separation of duties mandate for HCM."

Click the Save and Continue button to save the date prior to creating detail records. (Clicking on Save and Close returns you to the Manage Setup Configurations screen.)

#### Create a GRC Setup Detail Record

In the Configuration (master-record) screen, locate the Configuration Details panel and click on its Create New icon. A Configuration Details screen opens, in which you can create detail records for the master record.

In this page, enter the following values:

- Detail Name: Code that uniquely identifies the detail record being created.
- Name: Short name to describe the code.
- Description: Full description.
- Status: Nonmandatory field to specify the status of the detail record. It typically contains Active or Inactive.
- Services URL: http://host:port/grc/Services/GrcService, in which host is the FQDN of your GRC server, and port is the number you chose for the Administration Server as a WebLogic domain was created during GRC 8.6.4.3000 installation.
- User Name: The user name for a user granted the Admin role defined in the GRC UI.
- Password: The password for the user granted the Admin role.
- Confirm Password: The same password, entered for verification.
- GRC Data Source: The name of the datasource configured under "Create and Synchronize a Datasource" on page 6-2.

Click on Save and Close to return to the Configuration screen.

#### **Publish Configuration**

When detail records are complete, they must be published to Oracle Identity Management. From the Configuration (master-record) screen, select (click on) a detail record in the Configuration Details panel. Then select the Publish to OIM icon (it looks like an arrow pointing upwards).

A Publish Configuration to OIM pop-up window opens. In it, enter these values:

- Protocol: The protocol used for communication with the OIM managed server. Either https or t3s is recommended, but you may use any protocol the OIM managed server accepts.
- OIM Hostname: The name of the host of the OIM managed server.

- Port Number: The port of the OIM managed server.
- OIM User Name: The name of the user with admin role on the OIM managed server. (This user must be able to invoke MBean operations.)
- OIM Password: The password of the OIM user.